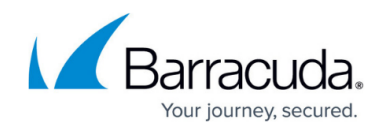

# How to Create a Map Access Rule

#### https://campus.barracuda.com/doc/96026197/

A **Map** access rule rewrites incoming network ranges or IP address to destination networks or IP ranges, just like a Dst NAT rule does for a single IP address. You can use a <u>NAT Table</u> as an object for the **Destination** and/or **Connection** settings.

Ensure that the **Destination** network is the same size or smaller than the network used to redirect the request. Otherwise, the firewall wraps the larger source network into the smaller redirection network.

| Views 🔕                   | Man                        | Examp | ExampleMapRule                   |                     |                                          |                |        |  |
|---------------------------|----------------------------|-------|----------------------------------|---------------------|------------------------------------------|----------------|--------|--|
| Rule                      |                            |       |                                  |                     |                                          |                |        |  |
| Advanced<br>ICMP Handling | rectional                  |       | 💍 🗌 Dynamic Rule                 | 🕘 🗌 Deactivate Rule |                                          |                |        |  |
|                           | Source VR Instance default |       | ✓ Destination VR In:             |                     | tance                                    | Same as Source | $\sim$ |  |
| Object Viewer  🔕          | Source                     |       | Service                          |                     | Destination                              | n              |        |  |
| Object Viewer             | Internet                   | ~     | ✓ SMTP                           |                     | <pre><explicit-map></explicit-map></pre> |                |        |  |
|                           | Ref: Any                   |       | TCP 25 mail-smtp Report if not ( | not (               | Mapped IP/Mask<br>62.99.0.40/28          |                |        |  |
|                           | NOT 10.0.0/8               |       |                                  |                     |                                          |                |        |  |
|                           | NOT 172.16.0.0/12          |       |                                  |                     |                                          |                |        |  |
|                           | NOT 192.168.0.0/16         |       |                                  |                     |                                          |                |        |  |
|                           |                            |       | []                               |                     | Redirectio                               | n Create Proxy |        |  |
|                           |                            |       |                                  |                     | Real IP/Mas                              | «              |        |  |
|                           |                            |       |                                  |                     | 127.16.0.4                               | ν<br>0/28      |        |  |
|                           |                            |       |                                  |                     |                                          | 5725           |        |  |
|                           |                            |       |                                  |                     |                                          |                |        |  |
|                           |                            |       |                                  |                     |                                          |                |        |  |
|                           |                            |       |                                  |                     |                                          |                |        |  |
|                           | Authenticated Lleer        |       | Policies                         |                     |                                          |                |        |  |
|                           | Any                        | ~     | IPS Policy                       |                     | Connection Method                        |                |        |  |
|                           | Ariy                       |       | Default Policy                   | $\sim$              | Client (No Trans                         | ranslation)    | $\sim$ |  |
|                           |                            |       | Application Policy               |                     |                                          |                |        |  |
|                           |                            |       | No AppControl                    |                     |                                          |                |        |  |
|                           |                            |       | SSL Inspection Policy            |                     |                                          |                |        |  |
|                           |                            |       | N.A.                             | $\sim$              |                                          |                |        |  |
|                           |                            |       | Schedule                         |                     |                                          |                |        |  |
|                           |                            |       | Always                           | ~                   |                                          |                |        |  |
|                           |                            |       | OoS Band (Fwd)                   |                     |                                          |                |        |  |
|                           |                            |       | No-Shaping                       | $\sim$              |                                          |                |        |  |
|                           |                            |       | QoS Band (Reply)                 |                     |                                          |                |        |  |
|                           |                            |       | Like-Fwd                         | $\sim$              |                                          |                |        |  |
|                           |                            |       |                                  |                     |                                          |                |        |  |
|                           |                            |       |                                  |                     |                                          | OK Ca          | ancel  |  |

#### Create a Map Access Rule

1. Go to CONFIGURATION > Configuration Tree > Box > Assigned Services > Firewall >

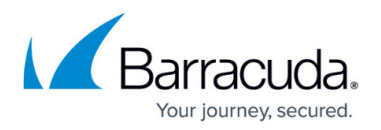

#### Forwarding Rules.

- 2. Click Lock.
- 3. Either click the plus icon (+) in the top right of the rule set, or right-click the rule set and select **New > Rule**.

📃 👁 🔸 🛧 🗡 🖶 💏 🗐

- 4. Select **Map** as the action.
- 5. Enter a **Name** for the rule. For example, ExampleMapRule.
- 6. Select the the **Bi-Directional** check box.
- 7. Specify the following settings that must be matched by the traffic that to be handled by the access rule:
  - **Source** The source addresses of the traffic. For example, select **Internet**.
  - **Destination** Enter the destination network, or select a <u>NAT table Connection object</u>.
  - Service Select a service object, or select Any for this rule to match for all services.
- 8. Enter the **Redirection** IP address or network. This is the network range that the connections will be rewritten to.
- 9. If the redirection IP network is not physically present on a network interface, select the **Create Proxy ARP** check box. For the example above, proxy ARP is not needed.
- 10. From the **Connection Method** list, select **Client (No Translation)**.
- 11. Click **OK**.
- 12. Drag and drop the access rule so that it is the first rule that matches the traffic that you want it to forward. Ensure that the rule is located *above* the BLOCKALL rule; rules located below the BLOCKALL rule are never executed.
- 13. Click Send Changes and Activate.

#### **Additional Matching Criteria**

- Authenticated User For more information, see User Objects.
- **Connection Method** For more information, see <u>Connection Objects</u>.

#### **Additional Policies**

- IPS Policy For more information, see Intrusion Prevention System (IPS).
- **Application Control** For more information on all Application Control features, see <u>Application</u> <u>Control</u>.
- SSL Inspection Policy For more information, see <u>SSL Inspection in the Firewall</u>.
- Schedule Objects For more information, see <u>Schedule Objects</u>.
- QoS Band (Fwd) or QoS Band (Reply) For more information, see Traffic Shaping

## Barracuda CloudGen Firewall

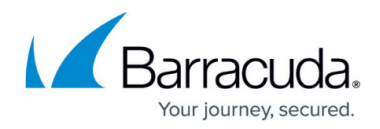

### Figures

- 1. FW\_Map\_Rule.png
- 2. FW\_Rule\_Add01.png

© Barracuda Networks Inc., 2024 The information contained within this document is confidential and proprietary to Barracuda Networks Inc. No portion of this document may be copied, distributed, publicized or used for other than internal documentary purposes without the written consent of an official representative of Barracuda Networks Inc. All specifications are subject to change without notice. Barracuda Networks Inc. assumes no responsibility for any inaccuracies in this document. Barracuda Networks Inc. reserves the right to change, modify, transfer, or otherwise revise this publication without notice.